# REMOTE DEPOSIT CAPTURE INSTALLATION AND CREDENTIALS SET UP

Follow these instructions to perform the following actions:

- Download and install the scanner. Have the scanner ready to connect.
- Set up credentials. Obtain the User ID and temporary password provided by the bank.
- Test installation by scanning a test check. Verify the installation was successful.

# **DOWNLOAD AND INSTALL YOUR SCANNER**

## NOTES:

- Ensure the scanner is disconnected from your PC or Mac prior to performing the installation.
- **Do not** log in to the Remote Deposit Capture online service prior the installation.
- Confirm that you have **administrative rights** to your computer to be able to run the installation.

## **BEGIN THE INSTALLATION:**

- If you have a scanner connected to your PC or Mac, disconnect the scanner.
- Click on the link below that matches your circumstances.
  - o Installer for Mac
  - Installers for PC:

Digital Check Scanner RDM Scanner Panini Scanner Epson Scanner Twain Scanner Cannon Scanner Burroughs Scanner Any Scanner Not Listed Above

The **Download** or **Install** screen will appear.

AmegyBank,

• If the Download screen appears, click Run. The download process may take approximately two to four minutes. Once the download completes, the Install screen will appear. If the Download screen does not appear, the Install screen will appear. Note: Screenshots are as they appear using Internet Explorer.

| ew and track your downloads                              | Search downloads |        | ٩   | View and track your downloads                      | Search downloads                   |
|----------------------------------------------------------|------------------|--------|-----|----------------------------------------------------|------------------------------------|
| me Location                                              | Actions          |        | ^   | Name Loca                                          | ation Actions                      |
| WIN_SCM_Dexe 28.3 MB Do you want to ru save this program | n or Run         | Save 🔻 | ] * | WIN_SCM_Dexe 28.3 MB 84%<br>files.rdmcorp.com 3 se | at 1.63 MB/sec Pause Cancel Cancel |
|                                                          |                  |        |     |                                                    |                                    |
|                                                          |                  |        |     |                                                    |                                    |
|                                                          |                  |        |     | 1000 C                                             |                                    |
|                                                          |                  |        | ~   |                                                    |                                    |
|                                                          |                  |        |     |                                                    |                                    |
| Windows Defender SmartScreen is turned off.              | Turn on          |        |     | Lip Windows Derender SmartScreen is turned of      | f. Turn on                         |

O NATIONAL BANK OF ARIZONA

**NEVADA STATE BANK** 

VECTRABANK

COMMERCE BANK

COMMERCE

CALIFORNIA

ZIONS BANK.

• When the Install screen appears, click Install.

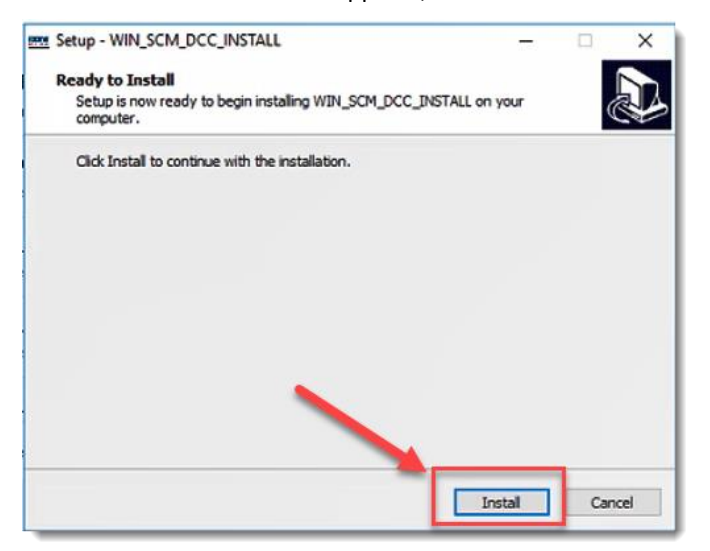

- Follow the instructions in the pop-up windows. Instructions will include when to connect your scanner and when it is safe to plug in your scanner.
- If not already disconnected, disconnect your scanner and click OK.

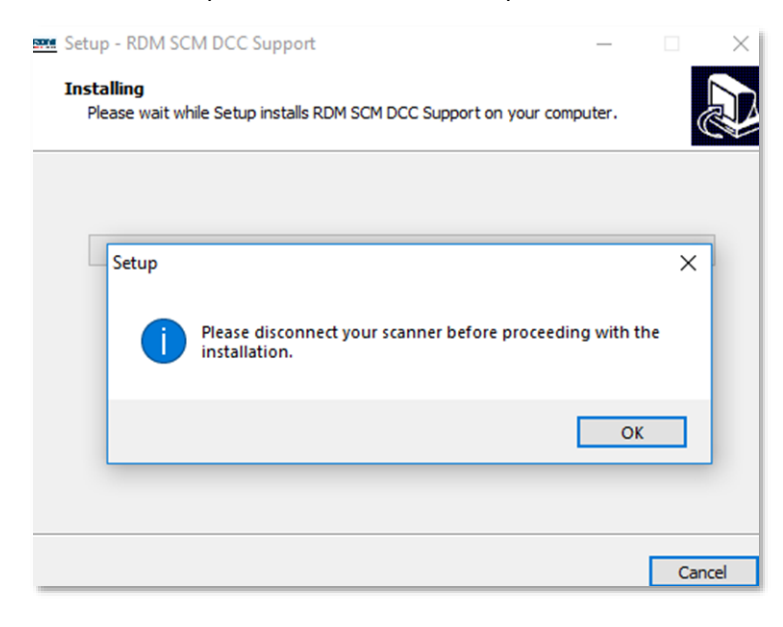

• Connect your scanner and click OK.

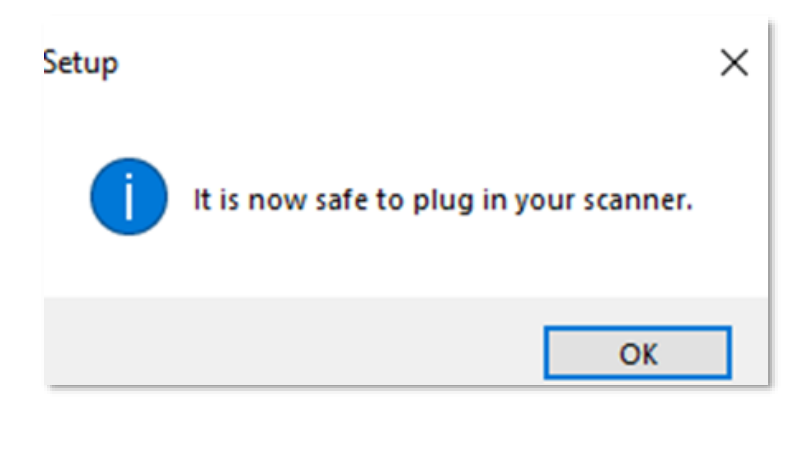

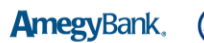

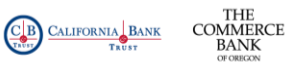

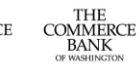

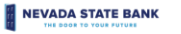

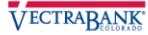

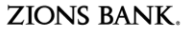

• When the download is complete, click **Finish**.

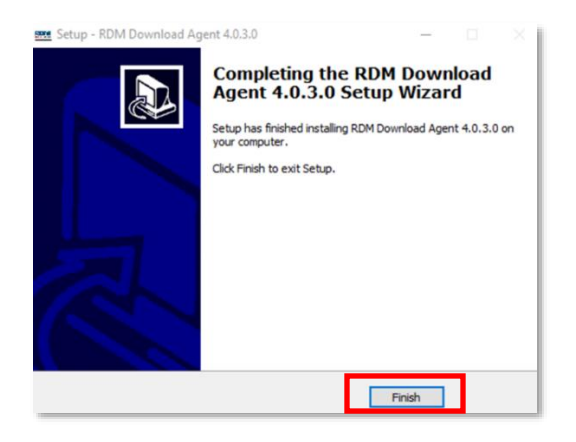

You are now ready to set up your credentials/login. See instructions below.

## SET UP CREDENTIALS / LOGIN

## FOR EXISTING TREASURY GATEWAY USERS

- Log in to Treasury Gateway.
- Click on Remote Deposit Capture under Services.
- You will be taken directly to the new Remote Deposit Capture service.

You are now ready to test your installation by scanning a test check. See instructions below.

#### FOR NEW TREASURY GATEWAY USERS

- Access Treasury Gateway utilizing the instructions provided by your bank representative.
- Click Register.

|           | LOGIN                 |
|-----------|-----------------------|
| Username: |                       |
| Password: |                       |
|           | 60                    |
|           | Forgot your password? |
|           | REGISTER              |
|           |                       |

- Click on Remote Deposit Capture under Services Available for Enrollment and click Continue.
- Enter your Remote Deposit Capture User ID and temporary password provided by the bank and click Continue.

#### MAINTENANCE | Enroll Services

Please enter your service credentials

|          | <br> |
|----------|------|
| Username |      |
| Password |      |
| Nickname | [2   |

You are now ready to test your installation by scanning a test check. See instructions below.

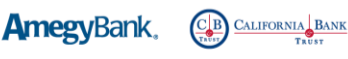

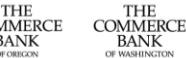

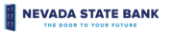

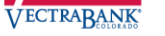

# TEST YOUR INSTALLATION BY SCANNING A TEST CHECK

• Click on the **Deposit** tab, and then on the **Settings** link. Depending on your service, the settings link will be at the bottom left or top right of the page.

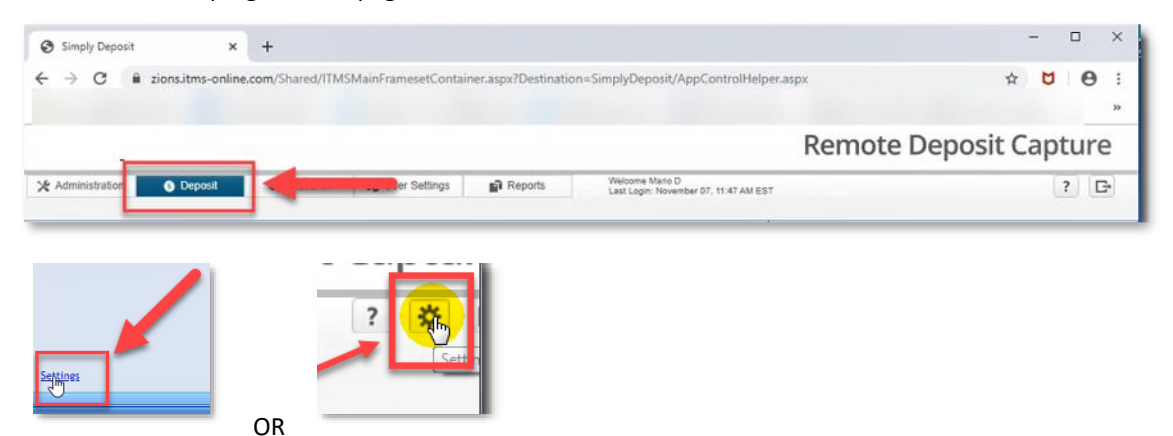

• If your scanner model does not automatically populate, select it from the dropdown list.

| Scanner Settings<br>To test your scanne                         | r:                                                                     |                                                   | Settings               |
|-----------------------------------------------------------------|------------------------------------------------------------------------|---------------------------------------------------|------------------------|
| <ol> <li>Select your scan</li> <li>Insert a check, a</li> </ol> | ner model from the drop-down li<br>ind then click Scan. If the scan is | st, and then a ck Save.<br>successful be check im | Scanner Model:         |
| Scanner Model:                                                  | Digital Check Scanner                                                  | Client ID: Sci                                    | RDM EC96XX Series (IP) |
|                                                                 |                                                                        | OR                                                |                        |

- Insert a test check into the scanner.
- Depending on your service, you will test by clicking on the Scan or the Test button.

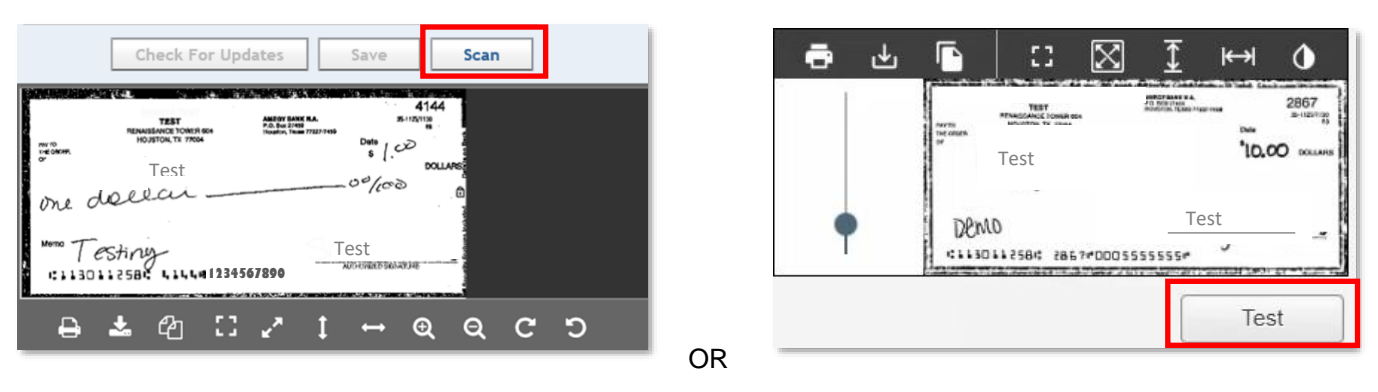

• Click **Done** or **Save** at the bottom right of page.

You are now ready to make deposits!

Detailed instructions are in the User Guide located on the [insert URL here for Remote Deposit Resource Center and make it a link].

- To make future deposits, simply login to Treasury Gateway.
- Enjoy your new service!

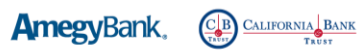

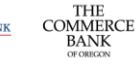

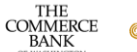

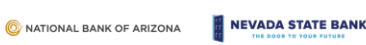

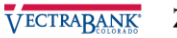